## ПАМЯТКА По регистрации граждан в ЕСИА

Шаг 1. Заходим на Портал Государственных услуг в интернете: <u>http://www.gosuslugi.ru</u>, заявитель должен иметь мобильный телефон или e-mail, паспорт и страховое свидетельство СНИЛС ПФР, выбираем вверху, справа пункт «Регистрация»:

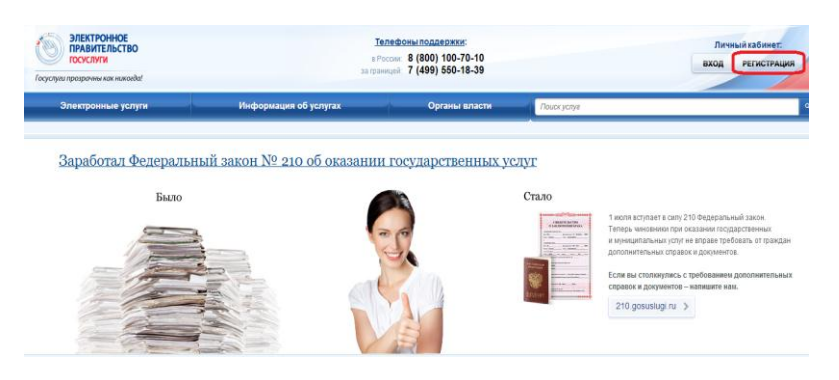

*Шаг* **2.** Вводим Фамилию, имя, отчество и мобильный телефон регистрируемого гражданина:

|                                                                                                    |                                             |                           | 12.0                                                                                                    |
|----------------------------------------------------------------------------------------------------|---------------------------------------------|---------------------------|----------------------------------------------------------------------------------------------------|
| 20EKTPOHHOE                                                                                                    | Телефон                                     | ы поддержки:              |                                                                                                    |
| ПРАВИТЕЛЬСТВО                                                                                                    | в России: 8                                 | (800) 100-70-10           |                                                                                                    |
| О ПРОФИЛЬ                                                                                                    | за границей: +7                             | (499) 550-18-39           |                                                                                                    |
| Единая учетная запись                                                                                                    |                                             | Регистрация               | Войти                                                                                                    |
| Поспе регистрации вы можете использовать ва<br>для доступа к сервисам Электронного правител                                                | шу учётную запись<br>пьства.                | Фамилия                   |                                                                                                    |
| Чем больше информации вы сообщите о себе,<br>сервисов вам будет доступно. Для получения до<br>сервисам потребуется пройти процедуру подтве | гем больше<br>ступа к некоторым<br>арждения | Каретникова               |                                                                                                    |
| Активация стандартной учетной                                                                                                    | записи                                      | Вероника                  |                                                                                                    |
| Если вы получили код активации, то воспользуй                                                                                              | тесь этой ссылкой                           | Мобильный телефон         | У меня нет мобильного телефон:                                                                                                    |
| для входа в профиль и введите код активации.                                                                                               |                                             | <b>•</b> (910) 123-45-67  | •                                                                                                    |
| Регистрация учетной записи                                                                                                    |                                             | Hawanaa uu kaonoo «Japana | CTRUPORTE CR. BLI CORRENUS ATACL                                                                                                    |
| юридического лица                                                                                                    |                                             | с Условиями использования | и Политикой конфиденциальности                                                                                                    |
| Регистрировать учетную запись юридического п                                                                                               | ица может только                            |                           |                                                                                                    |
| его руководитель или лицо, имеющее право де<br>доверенности от имени юридического лица.                                                    | аствовать оез                               | 0                         | and a state of the state of the |
| Руководителю необходимо сначала зарегистри                                                                                                 | роваться                                    | Зареги                    | стрирональся                                                                                                    |
| в качестве физического лица, затем подтвердит                                                                                              | ь свою личность                             |                           |                                                                                                    |
| и воспользоваться этои ссылкой для входа в пр                                                                                              | офиль и создания                            |                           |                                                                                                    |

Шаг 3. После завершения шага 2, ожидайте получение кода на указанный номер телефона. Код должен прийти в виде SMS в течении 300 секунд. В течение тех же 300 секунд необходимо ввести полученный код подтверждения в поле, как показано на рисунке ниже (у вас будет другой код, а не 35052949, как показано на рисунке). Если в течение 300 секунд на указанный номер мобильного телефона, Вы так и не получили никакой SMS, то надо проверить номер телефона (убедиться, что он указан

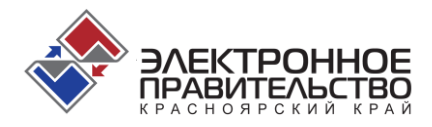

корректно) и воспользоваться кнопкой «Получить новый код подтверждения» (на рисунке ниже – показана справа):

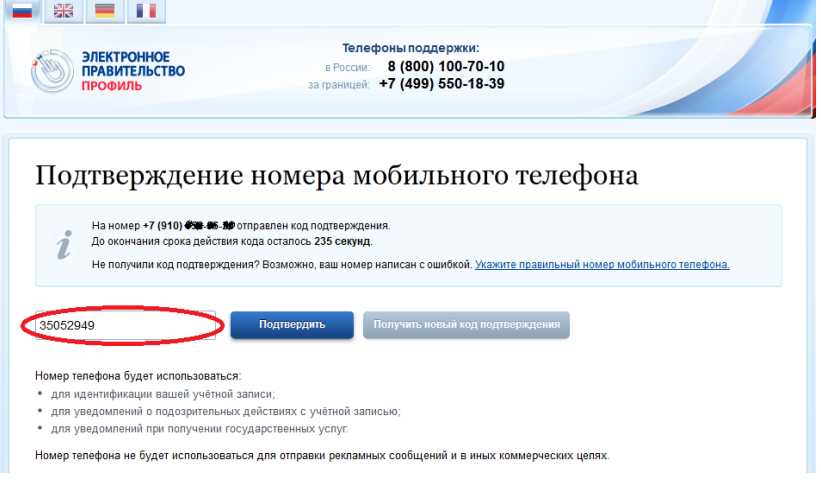

Шаг 4. Если код подтверждения получили и ввели его корректно, то в следующем окне надо придумать и ввести дважды одинаковый пароль длиной не менее 8 символов, состоящий из латинских букв, цифр и знаков пунктуации (можно только буквы, но не русские и не менее 8):

| Задайте пај               | роль                                                                                                   |
|---------------------------|----------------------------------------------------------------------------------------------------|
| <b>і</b> Для завершения р | епитрации вам необходимо задать пароль, который будет истользоваться для входа в систему.              |
| Пароль                    | Минимальная длина пароля 8 симеолов.<br>Допустимы только патиносие буквы, цифры<br>и энаки пунктуации. |

Шаг 5. При вводе пароля вместо букв отображаются кружочки, как показано на рисунке выше. Завершив ввод, нажмите «Сохранить» и Вы увидите следующее окно, подтверждающее, что регистрация учетной записи самого первого - упрощенного уровня ЕСИА прошла успешно (пользоваться государственными услугами в электронном виде гражданин пока всё ещё не сможет):

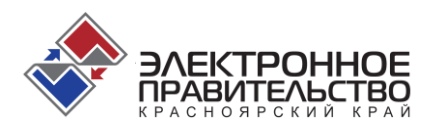

## Поздравляем! Вы только что зарегистрировались

Для использования всех возможностей своей учетной записи вам нужно ввести свои личные данные и осуществить их проверку. Вы можете пропустить этот шаг и перейти к получению <u>государственных услуг</u>, для которых не требуются проверенные данные о вас.

Чтобы приступить к заполнению своих личных данных, необходимо войти в свою учетную запись.

Войти и заполнить личные данные

Шаг 6. Надо нажать синюю кнопку «Войти и заполнить личные данные». В ответ Вы получите сообщение о том, что необходима авторизация (подтверждение личности). Для авторизации введите тот же номер телефона (или e-mai)I и пароль, который Вы придумали на шаге 4, после чего нажмите большую синюю кнопку «Войти» (см. рисунок ниже):

| ЭЛЕКТРОННОЕ<br>ПРАВИТЕЛЬСТВО<br>ПРОФИЛЬ                                                                                 | Телефоны поддержки:<br>в России: 8 (800) 100-70-10<br>а границай: +7 (499) 550-18-39 |
|----------------------------------------------------------------------------------------------------|--------------------------------------------------------------------------------------|
| Необходима авторизация<br>Для доступа к системам и серенсам Электронного<br>правительства вам нужно пройти авторизацию. | Вход Регистрации<br>Телефон <u>Е-пац СНИЛС</u><br>С + 77()<br>Пароль                 |
|                                                                                                    | Запомнить мини<br>Войти<br>Не удается войти?                                         |
|                                                                                                    | ВОЙТИ ПРИ ПОМОЩИ<br>Средства электронной подписи                                     |
|                                                                                                    | Универсальной электронной карты                                                      |

Шаг 7. Заполните все графы с требуемой информацией на регистрируемого гражданина, включая его СНИЛС и паспортные данные и дату рождения. Ни одной незаполненной графы из показанных на следующем рисунке оставаться не должно. При заполнении графы «Кем выдан» паспорт будьте предельно внимательны и заполняйте эту графу «один-в-один», как записано в паспорте, включая все сокращения и регистр букв (верхний или нижний), иначе потом возможны проблемы:

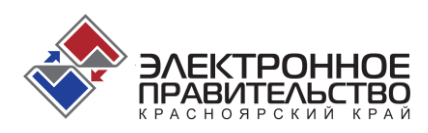

| Терсональные данные                                                                                                  | Іастройки учетной записи                                                                                               |                                   |
|----------------------------------------------------------------------------------------------------|----------------------------------------------------------------------------------------------------|-----------------------------------|
| Заполнение и п                                                                                                    | роверка личных данных                                                                                                  |                                   |
| (1)                                                                                                    | (2)                                                                                                    | (3)                               |
| Ввод личных данных                                                                                                   | Проверка личных данных                                                                                                 | Подтверждение личност             |
| Для подтверждения учетной<br>1. Заполнить личные данныя<br>2. Дождаться завершения за<br>3. Подтвердить личность оди | апися необходимо выполнить спеднощие шаги:<br>и<br>и позапической проверси пичных дзиных.<br>им из доступных способов. |                                   |
| ЗАПОЛНИТЕ ЛИЧНЫЕ ДАННЫЕ                                                                                              |                                                                                                    |                                   |
| Фамилия                                                                                                    | Каретникова                                                                                                    |                                   |
| Имя                                                                                                    | Вероника                                                                                                    |                                   |
| Отчество (если есть)                                                                                                 | Павлоена                                                                                                    |                                   |
| Пол                                                                                                    | Женский                                                                                                    | inte, jaconsception of the treets |
| Дата рождения                                                                                                    | 31.07.2014                                                                                                    |                                   |
| снилс 🕐                                                                                                    | 123-456-789 11                                                                                                    |                                   |
| Гражданство                                                                                                    | Россия                                                                                                    | -                                 |
| Документ, удостоверяющий<br>личность                                                                                 | Паспорт гражданина Российской Федерации                                                                                |                                   |
| Серия и номер                                                                                                    | 40 02 123456                                                                                                    |                                   |
| Дата выдачи                                                                                                    | 31.07.2014                                                                                                    |                                   |
| Кем выдан                                                                                                    | ЗДЕСЬ ПЕРЕЛИСЫВАЕТЕ СИМВОЛ В СИМВОЛ КАК НАПИСА<br>ПАСПОРТЕ!!!                                                          | AHO B                             |
| Код подразделения                                                                                                    | 782-075                                                                                                    |                                   |

4

Шаг 8. Если информацию на этом шаге вводить слишком долго (отвлечься на чаепитие), то, возможно, Вам заново потребуется пройти аутентификацию (ввод номера телефона и пароля), при этом Вы можете получить такое сообщение:

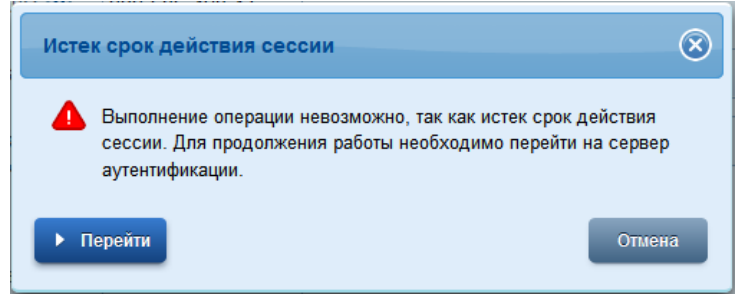

Шаг 9. Если Вы пили чай, то после пройденной заново аутентификации (после истечения срока действия сессии) Вы окажетесь опять на шаге 7 (см.

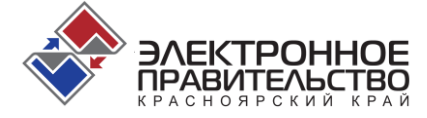

выше). Если чай не пили, то начнутся проверки введенных персональных данных в ПФР и ФМС. Если проверки в ПФР и ФМС по какой-то причине оказались недоступны на текущий момент времени (такое временами случается), то воспользуйтесь кнопкой «Продолжить позже», расположенной слева внизу экрана. По нажатию данной кнопки, все введенные Вами данные будут сохранены. Продолжить можно будет позже, в другое удобное для Вас время.

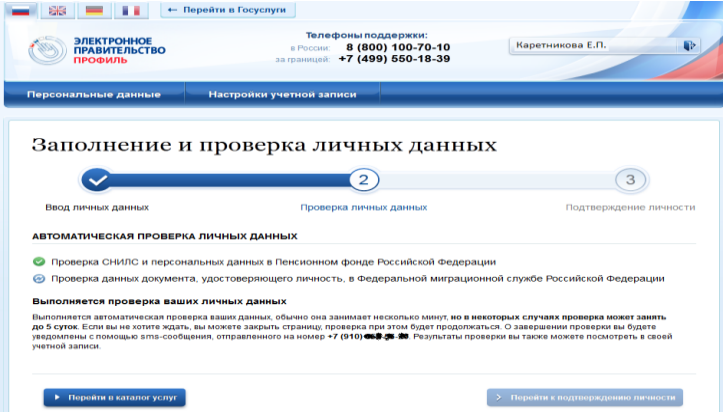

**Шаг 10.** Во время проверки персональных данных в ПФР и ФМС (СНИЛС и паспорт), если Вы что-то ввели некорректно, то получите сообщение об ошибке следующего вида:

| Заполнение и пр                                                                                                   | оверка личных данных                                                                                                   | :                                                                                |
|----------------------------------------------------------------------------------------------------|----------------------------------------------------------------------------------------------------|----------------------------------------------------------------------------------|
| $\checkmark$                                                                                                    | 2                                                                                                    | 3                                                                                |
| Ввод личных данных                                                                                                | Проверка личных данных                                                                                                 | Подтверждение личности                                                           |
| АВТОМАТИЧЕСКАЯ ПРОВЕРКА ЛИЧН                                                                                      | НЫХ ДАННЫХ                                                                                                    |                                                                                  |
| 🕴 Проверка СНИЛС и персональных                                                                                   | данных в Пенсионном фонде Российской Федерации                                                                         | I.                                                                               |
| 😣 Проверка данных документа, удос                                                                                 | товеряющего личность, в Федеральной миграционно                                                                        | й службе Российской Федерации                                                    |
| Ошибка при проверке                                                                                               |                                                                                                    |                                                                                  |
| Пенсионный фонд Российской Федерации н                                                                            | е подтвердил существование страхового свидетельства (СНИ                                                               | ПС) со спедующими реквизитами:                                                   |
| ФИО Каретник<br>СНИЛС 123-456-7                                                                                   | ова Вероника Павловна<br>789 11                                                                                        |                                                                                  |
| Попробуйте заново запустить процедуру, убе<br>свидетельством обязательного пенсионного<br>фонда.                  | дившись, что все ваши данные (ФИО, дата рождения, пол) ук<br>о страхования (СНИЛС). Если проблема повторится, обратите | азаны в полном соответствии с вашим<br>сь в ближайшее отделение Пенсионного      |
| Обратите внимание, что обновление данны:<br>с момента получения свидетельства обязат<br>по истечении этого срока. | к в информационной системе Пенсионного фонда может про<br>ельного пенсионного страхования прошпо менее двух недель     | исходить с задержками. Поэтому, если<br>, попробуйте запустить процедуру еще раз |
| Испларить пациью                                                                                                  |                                                                                                    | > Полейти к полтролупоцико пициости                                              |
| исправите данные                                                                                                  |                                                                                                    | у перени к подпосрждению личности                                                |
|                                                                                                    |                                                                                                    |                                                                                  |
|                                                                                                    | זטטרב                                                                                                    |                                                                                  |

ПРАВИТЕЛЬСТВО

Шаг 11. В случае получения сообщения об ошибке, рекомендуется нажать слева внизу синюю кнопку «Исправить данные» и проверить корректность введенных данных, после чего попробовать пройти проверку СНИЛС в ПФР и паспортных данных в ФМС заново. ВНИМАНИЕ: СНИЛС никогда не пройдет проверку в ПФР, даже если он введен правильно, а дата рождения введена неправильная. Проверяйте правильность ввода даты рождения! Помните, что причиной неудачных проверок СНИЛС в Пенсионном фонде Российской Федерации (ПФР) или паспортных данных в Федеральной миграционной службе (ФМС) может быть также временная недоступность сервисов ПФР и/или ФМС. В этом случае, операцию необходимо повторить немного позднее. Но если у Вас не проходит проверку в ФМС паспорт и Вы уверены, что он действующий, то скорее всего Вы некорректно заполнили графу «Кем выдан» для паспорта. Будьте внимательны при вводе данных! Проверяйте всё тщательнее, особенно при появлении ошибок.

Шаг 12. Если Вы убедились, что не допущено ни одной ошибки при вводе персональных данных, но проверка в ПФР и/или ФМС по какой-то причине в текущий момент времени выполнена быть, не может, то воспользуйтесь кнопкой «Продолжить позже» и Вы будете перенаправлены системой к следующему окну, где Вы можете при желании ввести дополнительные данные о гражданине: адрес электронной почты, домашний телефон, адрес регистрации, адрес места проживания, номер водительского удостоверения, информацию об имеющихся в наличии транспортных средствах. На этом шаге можно из перечисленного не вводить ничего, т.к. сам гражданин может внести все эти данные позже и самостоятельно в своём личном кабинете:

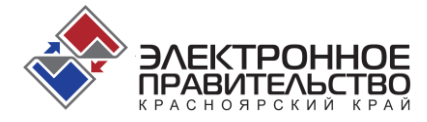

## Персональные данные

| Указанные вами             | личные данные <u>не прошли проверку</u> .     |                                |
|----------------------------|-----------------------------------------------|--------------------------------|
| СНОВНАЯ ИНФОРМАЦИЯ         |                                               | <b>Л</b> Родактировать         |
| ΦΝΟ                        | Каретникова Вероника Павловна                 |                                |
| Поп                        | Женский                                       |                                |
| Дата рождения              | 51.07.2014                                    |                                |
| ОНТАКТНАЯ ИНФОРМАЦИЯ       |                                               |                                |
| Адрес электронной почты    | Укажите здрес электронной почты               |                                |
| Морильный телефон          | +/ (910) 🎰 🕫 😅 📀 Подтверждено                 |                                |
| Домашний телефон           | Укажите номер домашнего телефона              |                                |
| Адрес регистрации          | Укажите здрес регистрации                     |                                |
| Адрес места проживания     | Укажите адрес места проживания                |                                |
| окументы                   |                                               |                                |
| Водительское удостоверение | Укажите реквизиты водительского удостоверения |                                |
| АНСПОРТНЫЕ СРЕДСТВА        |                                               | Добавить транспортное средство |

Если после шага 7 Вы ввели все сведения правильно и без ошибок, то после шага 9 на экран будет выдано сообщение об успешной регистрации:

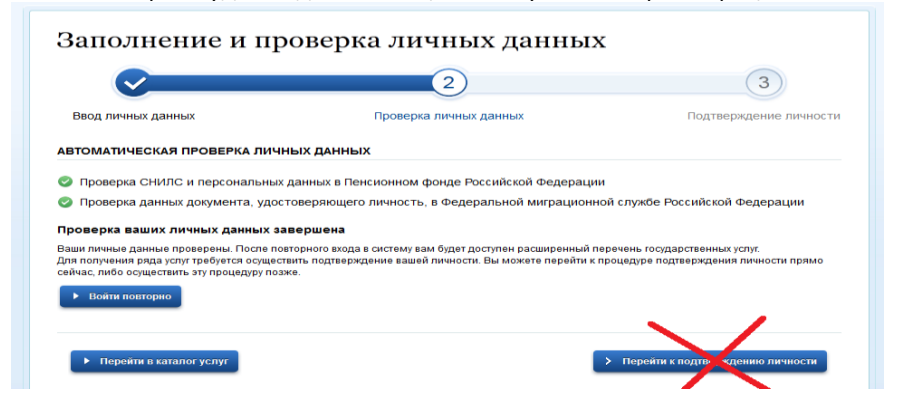

Одновременно с появлением данного окна на экране персонального компьютера, владелец номера телефона, указанного при регистрации, получит SMS с адреса gosuslugi следующего содержания: «Проверка личных данных завершена успешно». Тем самым Вы завершили этап 2 из 3 по регистрации гражданина в ЕСИА и перевели уровень его учетной записи с «упрощенной» на «проверенную». Для возможности получения государственных услуг на территории Красноярского края в электронном виде, необходимо дополнительно перевести учетную запись пользователя

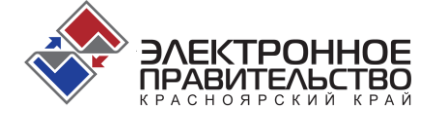

с уровня «**проверенная**» на уровень «**подтвержденная**» и тем самым завершить регистрацию в ЕСИА.

Данную операцию может выполнить, только оператор одного из 106 центров, уполномоченных на подтверждение учетных записей ЕСИА.

Для этого Заявитель в разделе **Обратиться лично** выбирает по адресу или карте ближайший пункт активации учетной записи и обращается туда с паспортом и СНИЛС:

|                                                                                                    |                                                                                                    | . <b>*</b>                                                                                                    |
|----------------------------------------------------------------------------------------------------|----------------------------------------------------------------------------------------------------|----------------------------------------------------------------------------------------------------|
| Обратиться лично                                                                                                    | Получить код подтверждения письмом                                                                                                    | С помощью электронкой подписи<br>или УЭК                                                                                                    |
| Подтверждение в момент посещения<br>одного из центров обстуживания                                                                                                    | Код будет отправлен вам заказным<br>письмом через «Почту России»                                                                                                    | Моментальное подтверждение<br>при наличии средства квалифицированной<br>электронной подлиси (КЗП)                                                                                                    |
|                                                                                                    |                                                                                                    |                                                                                                    |
|                                                                                                    |                                                                                                    |                                                                                                    |
| ул. Красной Аралия                                                                                                    |                                                                                                    |                                                                                                    |
| ул. Красной Армии                                                                                                    | 2 0 0 0 0 0 0 0 0 0 0 0 0 0 0 0 0 0 0 0                                                                                                    |                                                                                                    |
| yn. Kpacinoli Apaere<br>Demon                                                                                                    | инстерство информатизации и<br>сноярского крал<br>стерсто информатизации и                                                                                                    | селан × 125 ал                                                                                                    |
| yn, Kpacnoli Apaere<br>Oriente<br>Lan State<br>State<br>Stat | икстерство информатизации и<br>еспоресного края<br>споресного края<br>споресного неформатизации и сялан Краснопросного кр<br>0, к удеонопрос, уп. Линина, 123а                                                                       | селзи Х зая ул. Ле                                                                                                    |
| yn Xpacnol Apaere<br>yn Xpacnol Apaere<br>yn Mar<br>Mar<br>Anne<br>Paere<br>Paere                                                                                                    | нистерство информатизации и<br>еснорского крал<br>попрото информатизации и<br>попрото информатизации и<br>и красно информатизации и<br>ор. Караснерост, п. Ленева, 1223<br>ми работь: Понедальных – лятиница с 9:00 до 18:00,<br>100 | селзи × 125 ул. Ле<br>за<br>обща с 13:00                                                                                                    |
| yn Kpacnoli Apaere<br>yn Kpacnoli Apaere<br>transfer<br>transfer<br>trans                                                                                                    | иистерство информатизации и<br>скорство крал<br>спортско крал<br>(просто крал)<br>и краловании саязи Крановарского и<br>ор. Крановарску п. Ленена, 1223<br>ми работы: Понедальник – пятница с 9 00 до 1800,<br>100                   | сеязи — 125<br>ул Ле<br>обща с 13:00<br>на обща с 13:00<br>на обща с 13:0 |

Всего таких центров на территории края будет 106. Это – все МФЦ, все органы государственной власти края и все Администрации органов местного самоуправления. Адреса и факты начала функционирования центров следует предварительно уточнять. Открытие некоторых центров стартует несколько позднее, другие – открыты уже сейчас. Оператор такого центра, должен будет всего лишь ввести серию и номер паспорта гражданина в систему, подтвердив его личность своей ЭЦП. Это всё!

При возникновении ошибок или технических проблем, телефон службы поддержки Единого портала государственных услуг: 8 (800) 100-70-10

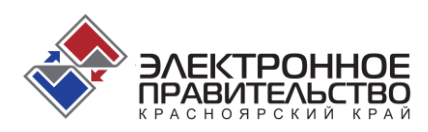